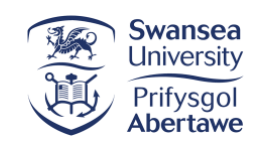

# User Guide Extenuating Circumstances System

Access, Create and review your Extenuating Circumstance Requests

IT Services, Swansea University Version 1.0 Last reviewed January 2023

### **Extenuating Request System Student Guide**

This user guide is divided into sections <u>Accessing the System</u>, <u>Create your request</u> and <u>Reviewing</u> an Extenuating Circumstances Request and designed to support students.

You should keep working on your assessment and submit any work you have completed by your assessment deadline, while the decision is being made on any extenuating circumstances request.

## Accessing the Request

#### 1. Logging in

Access the system via MyApps or at: <u>https://evision.swan.ac.uk/</u>

Log in using student number and student password.

Enter your credentials and click **Login** to start the application.

#### 2. Student Details Page

From the Student Details page, click Extenuating Circumstances to move to Extenuating Circumstances Home page.

| PASSING<br>FORGOTTEN YOUR PASSWORD? LOG IN<br>Switch to Welch |                                          | Password FORGOTTEN YOUR PASSWORD? LOIS IM Sutch to Welch   |
|---------------------------------------------------------------|------------------------------------------|------------------------------------------------------------|
| Switch to Welch                                               |                                          | Switch to Welch                                            |
| etvision Portal © India Group 2015. Al Rights Reserved        |                                          | e:Vision Portal © Tribal Group 2015. All Rights Reserved ( |
|                                                               | Swansea University<br>Prifysgol Abertawe | 1                                                          |

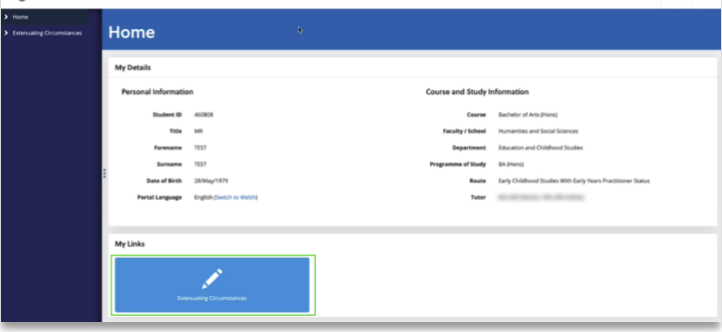

#### 3. Extenuating Circumstances Home

You are now at the Extenuating Circumstances System.

Click Apply for Extenuating Circumstances to start the application

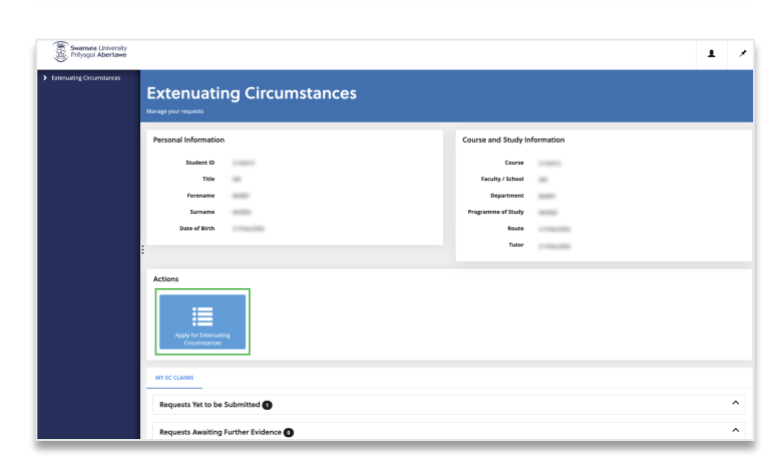

#### **Create your Request**

#### Step 4 Student Guidance

You need to confirm if you have received advice and guidance before starting a request.

Advice and guidance can be found at: <u>Myuni Extenuating Circumstances</u>

Click **Next** to continue your application.

#### Step 5 Select Module

Review and select the relevant modules to view assessments. If you cannot see your module or assessment, you can add information in the next screen.

Click Select Assessments

#### Select Assessments

A popup window will show your assessments, please add details of the impact and finally click the checkbox to confirm assessment selection.

Click Add to request and Next to continue your application.

| <ul> <li>Educating Croumstances</li> </ul> | Student Guidance                                                                                                    |                                                                                                    |  |
|--------------------------------------------|----------------------------------------------------------------------------------------------------|----------------------------------------------------------------------------------------------------|--|
|                                            | Guidance Declaration                                                                                                    |                                                                                                    |  |
|                                            | Where can I get advice on submitting exter<br>You are advised to visit the following guitance before sub-<br>The University full Follow on Demustric Disparations | nuating circumstances requests?<br>Billing your require Entruinting Circumstances - Swansea Streemity,<br>elevandate.                                                                                                    |  |
|                                            | Submission of evidence of extenuating cli<br>We expect you to provide independent evidence where it of<br>Advice on the type of evidence maynee may be green by   | cumstances to the University<br>In the reasonably obtained. It is writely your request will be accepted without it.<br>In adversit, memory and professional services staff in your Stock/Paulty, Student support services and/or the Student's Union Advec Center. |  |
|                                            | Confirm Wish to Delete *                                                                                                    | Yes, I have necessed guidance from Studient Services and/or Studient Union.                                                                                                    |  |
|                                            |                                                                                                    | EXIT                                                                                                    |  |
|                                            |                                                                                                    |                                                                                                    |  |
|                                            |                                                                                                    |                                                                                                    |  |
|                                            |                                                                                                    |                                                                                                    |  |
|                                            |                                                                                                    |                                                                                                    |  |
|                                            |                                                                                                    |                                                                                                    |  |

| Swansea University<br>Prifysgol Abertawe |                    |                                                                                                   |                                      | 1 ×                                                                                                    |
|------------------------------------------|--------------------|---------------------------------------------------------------------------------------------------|--------------------------------------|----------------------------------------------------------------------------------------------------|
| Enternating Circumstances                | Select<br>supports | t Assessments                                                                                     |                                      |                                                                                                    |
|                                          | O if the asse      | soment you wish to make a request against is not listed below please add it in the next screen un | der the Summary section.             |                                                                                                    |
|                                          | Select a           | Module                                                                                            |                                      |                                                                                                    |
|                                          | Module             | Module Name                                                                                       | Summary                              | Select                                                                                                    |
|                                          | P5Y100             | Academic Skills and Foundational Concepts in Statistics and Research Methods                      | 0 of 3 assessments linked to request | SELECT ASSESSMENTS                                                                                                    |
|                                          | PSY101             | Professional Development and Applications of Statistics and Research Methods                      | 0 of 4 assessments linked to request | SELECT ASSESSMENTS                                                                                                    |
|                                          | PSY111             | Cognition t Basic Processes                                                                       | 0 of 2 assessments linked to request | SELECT ASSESSMENTS                                                                                                    |
|                                          | P5Y112             | Social and Developmental Psychology                                                               | 0 of 2 assessments linked to request | SELECT ASSESSMENTS                                                                                                    |
|                                          | P5Y113             | Biological Psychology                                                                             | 0 of 4 assessments linked to request | SELECT ASSESSMENTS                                                                                                    |
|                                          | P57114             | Individual and Abnormal Psychology                                                                | 0 of 2 assessments linked to request | SELECT ASSESSMENTS                                                                                                    |
|                                          | P\$Y211            | Cognition II: Higher Level Processes                                                              | 0 of 2 assessments linked to request | SELECT ASSESSMENTS                                                                                                    |
|                                          | P\$Y212            | Development Across the Lifespan                                                                   | 0 of 2 assessments linked to request | SELECT ASSESSMENTS                                                                                                    |
|                                          | P5Y213             | Brain and Behaviour                                                                               | 0 of 2 assessments linked to request | SELECT ASSESSMENTS                                                                                                    |
|                                          | PSY214             | From Individuals to Society                                                                       | 0 of 2 assessments linked to request | SELECT ASSESSMENTS                                                                                                    |
|                                          | PSY237             | Research and Experimental Methods I                                                               | 0 of 3 assessments linked to request | Contrast contrast of the local distance of the local distance of t |

|             | ances       | Selec  | t As         | sessm               | ents                        |                                         |                          |                  |                      |                     |               |
|-------------|-------------|--------|--------------|---------------------|-----------------------------|-----------------------------------------|--------------------------|------------------|----------------------|---------------------|---------------|
|             |             |        | comment your | with to make a rel  | puest against is not listed | below please add it in the next screen  | under the Summary sector | n                |                      |                     |               |
| elect Asses | sments      |        |              |                     |                             |                                         |                          |                  |                      |                     |               |
| ielect Asse | essments Ta | able   |              |                     |                             |                                         |                          |                  |                      |                     |               |
| Sequence    | Туре        | We     | ighting      | Attempt             | Impact                      | Name                                    | Original Due Date        | Outcome          | Revised Due Date     | Linked to Request   | Select        |
| 501         | CANN        | 90     |              | 1                   | Finane Select               | . 5 progress quitzes                    |                          |                  |                      | No                  | D             |
| 102         | ATTENDAN    | E 10   |              | 1                   | Please Select               | Attendance                              |                          |                  |                      | NO                  |               |
| 103         | PORTFOLIO   | 40     |              | 8. C                | Pikase Solect               | Academic skills portfolio 2000<br>words |                          |                  |                      | 740                 |               |
|             |             |        |              |                     |                             |                                         |                          |                  |                      |                     |               |
|             |             |        |              |                     |                             |                                         |                          |                  | CANCEL               | REMOVE FROM REQUEST | ADD TO REQUES |
|             |             | PSY211 | Cogratio     | n El Higher Level I | TOCHENES                    |                                         |                          | Cof 2 assessmen  | ts Triand to request | Balance             | SSESSMENTS    |
|             |             | P5Y212 | Develop      | ment Across the G   | ilespan                     |                                         |                          | 0 of 2 assessmen | es Enked to-request  | SELECT A            | SESSMENTS     |
|             |             | 151213 | Brain an     | d Behandour         |                             |                                         |                          | 0 of 2 insemmer  | ts linked to request | SELECT A            | SSESSMENTS    |
|             |             | P5Y214 | Rism Inc     | Perduals to Society |                             |                                         |                          | 0 of 2 assessmen | ts loked to request  | SELECTA             | SSESSMENTS    |
|             |             |        |              |                     |                             |                                         |                          |                  |                      |                     |               |

#### Step 6 Description

Add additional details to support your request here. If your assessment was not shown in the previous screen, you can add assessment details in the **Summary** section.

Click **Next** to continue your application.

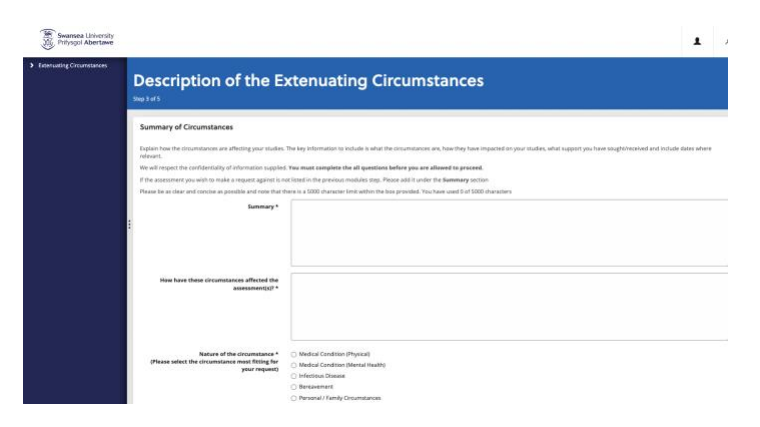

#### Step 7 Evidence

Add any evidence to support your request. Check our list of <u>supporting</u> evidence if you need more information.

A request needs relevant evidence to be approved.

Click Next to continue your application.

# Step 8 Summary and Confirmation

Review or amend your request and agree to the declarations to submit the request.

Click **Submit for Approval** to complete your request.

After you submit you will receive an email confirmation showing an EC number.

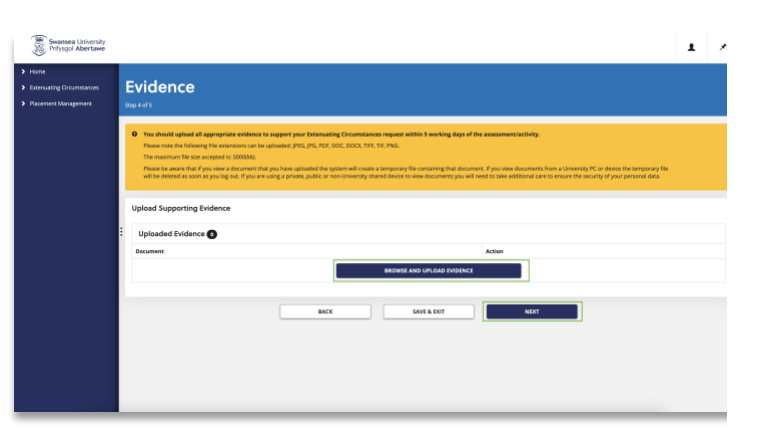

|                                                       | Student ID<br>Official Nume<br>Course Nume<br>Faculty                                                                                                    | 1983247<br>Jessica Iolyn Bennett<br>Bachelor of Science (Homi)<br>Science and Engineering                                             |                                                                              |                                                          |                                                                                                    |                                                                |                                |                                |
|-------------------------------------------------------|----------------------------------------------------------------------------------------------------|----------------------------------------------------------------------------------------------------|------------------------------------------------------------------------------|----------------------------------------------------------|----------------------------------------------------------------------------------------------------|----------------------------------------------------------------|--------------------------------|--------------------------------|
| Descrip                                               | ption of the Extenuating Circumstan                                                                                                    | ces                                                                                                    |                                                                              |                                                          |                                                                                                    |                                                                |                                |                                |
| Are you<br>tee                                        | Summary<br>towhere these circumstances affected the<br>summary of the circumstance<br>Nature of the circumstance<br>registered with the Weltkeing or Disability<br>m, and have an entitiement to extra time?                                                                                                    | odokidd<br>statats<br>Medical Condition (Physical)<br>No                                                                              | AM                                                                           | DND CIRCUMS                                              | TANCES                                                                                                    |                                                                |                                |                                |
| Assess                                                | ments Affected                                                                                                    |                                                                                                    |                                                                              |                                                          |                                                                                                    |                                                                |                                |                                |
| Module                                                | Name                                                                                                    |                                                                                                    |                                                                              | lusessment                                               | Assessment Title                                                                                                    | Assessment Type                                                | Assessment Weighting           |                                |
| P5Y100                                                | Academic Skills and Foundational Concepts in                                                                                                    | Statistics and Research Methods                                                                                                    |                                                                              | 101                                                      | 5 progress quizzes                                                                                                    | Online Class Test                                              | 50                             | Non Attendance                 |
|                                                       |                                                                                                    |                                                                                                    | AB                                                                           | REND ASSESSI                                             | IENTS                                                                                                    |                                                                |                                |                                |
| Eviden                                                | ce                                                                                                    |                                                                                                    |                                                                              | AMEND EVIDE                                              | NCE                                                                                                    |                                                                |                                |                                |
| Confin<br>Leartify II<br>- Id<br>- Id<br>- Id<br>- Id | habion<br>but<br>ave where appropriate upbaseder my evolutions to<br>ave uponser after this information is be circular<br>excluse that, or the bent of my invanienting, all the in<br>a dispetision yours, and and a second the second<br>advertised that if are submitting a defend for<br>the second test of the second test of the second test of<br>the second test of the second test of the seco | support my request.<br>ad to the relevant members of the<br>for an example like to the second second second<br>(a) Lagree (required)* | talf for the purpos<br>hed with request<br>to event that the d<br>SAVE & KOT | e of processing<br>is true, accurat<br>deferral is appro | and investigating my read complete and activities and activities and activities the mark for the e<br>subset for the the mark for the e | equest.<br>nowledge that the submi<br>sum/s will be cancelled. | ssion of fraudulent informatic | n could lead to the University |

#### Confirmation Screen

On submission an EC-xxxxxx number will be shown, and you will receive an email receipt stating this number.

You should keep working on your assessment and submit any work you have completed by your assessment deadline, while the decision is being made on any extenuating circumstances request.

| Swansea University<br>Prifysgol Abertawe                       |                                                                 | 1 | * |
|----------------------------------------------------------------|-----------------------------------------------------------------|---|---|
| Home     Extensisting Groumstances     Biscentered Minochemoni | Confirmation                                                    |   |   |
|                                                                | Created request reference number: IC-660868-012                 |   |   |
|                                                                | Thank you for submitting your bitimuting Circumstances request. |   |   |
|                                                                | 007                                                             |   |   |
|                                                                |                                                                 |   |   |
|                                                                | :                                                               |   |   |
|                                                                |                                                                 |   |   |
|                                                                |                                                                 |   |   |
|                                                                |                                                                 |   |   |
|                                                                |                                                                 |   |   |
|                                                                |                                                                 |   |   |
|                                                                |                                                                 |   |   |
|                                                                |                                                                 |   |   |

#### **Reviewing your Requests**

All your requests are shown under **My EC Claims** on the Extenuating Circumstances Home page. You view your requests at all stages including completed, in progress and more by expanding the headings.

If you decided to Save and Exit at any point during a request, this is where those requests will be shown.

| Apply for Extensioning |                 |          |               |                 |
|------------------------|-----------------|----------|---------------|-----------------|
| MY EC CLAIMS           |                 |          |               |                 |
| Requests Awaiting Fu   | urther Evidence |          |               |                 |
| Requests Under Con     | sideration 📵    |          |               |                 |
| Completed Requests     | 0               |          |               |                 |
| EC Reference Code      | Created         | Status   | Decision Date | Action          |
|                        | 29/Nov/2022     | Accepted | 13 Dec 2022   | VIEW VIEW EMAIL |
| EC-460808-001          |                 |          |               |                 |

#### Help and support

Further information can be found on the Extenuating Circumstances process and available support here: <u>MyUni Extenuating Circumstances</u>. This page also contains contact details of your Faculty Support Team.

We understand that you may be experiencing circumstances that require additional support from outside of the Faculty. Student Services can offer a range of different support, including wellbeing, inclusive learning support, money advice and more. Please find further guidance on the website, along with contact details for these teams here <u>Student Services - Swansea University</u>.